## **GGS** Allerheiligen

Neuss, den 30.11.2020

Liebe Eltern,

wie angekündigt, wollen wir als Schule mit der Lernplattform Logineo LMS arbeiten. Alle Schüler und Schülerinnen sind im System eingetragen (Anmeldename und Kennwort werden durch die Klassenleitung bekannt gegeben). Bitte gehen Sie die unten aufgeführten Punkte gemeinsam mit Ihrem Kind durch und vergeben Sie ein Passwort, welches leicht zu merken ist. Achtung! Die Lernplattform befindet sich noch im Aufbau, sodass der Fokus erstmal auf der Anmeldung aller Mitglieder liegt. Die Kinder werden nach und nach mit der Lernplattform vertraut gemacht.

## Anleitung zum Einloggen und zur Passwortänderung bei LOGINEO NRW LMS

1. Öffnen Sie den folgenden Link: https://199357.logineonrw-lms.de/login/index.php

(Es öffnet sich die Anmeldeseite von Logineo NRW LMS). Dieses Schreiben finden sie auch auf unserer Homepage im Bereich der Downloads, sodass Sie auf den Link klicken können.

- 2. Anmeldename und Kennwort eintragen (wurden durch die Klassenleitung bekannt gegeben).
- 3. In dieser Maske nun das aktuelle (bekannte) Kennwort eintragen und ein neues Kennwort vergeben.
- 4. Auf den nun folgenden drei Seiten die Erläuterungen lesen und zustimmen.
- 5. Jetzt sind Sie auf der Startseite von Logineo NRW LMS. Hier auf das Icon Schule klicken. Nun gehen Sie auf das Klassentier Ihres Kindes.
- 6. Auf der Seite <u>https://www.schulentwicklung.nrw.de/cms/lms/lernmanagementsystem-logineo-nrw-lms/index.html</u> finden Sie die Videos zum Umgang mit Logineo LMS NRW für Schüler. Interessant ist insbesondere das Video zum "Aufgaben erhalten und abgeben", da dieses genutzt werden sollte. Ansonsten die Ergebnisse der Kinder bitte abfotografieren oder scannen und der Lehrkraft mailen. Auf der Seite wird auch beschrieben, wie Logineo LMS NRW als APP installiert werden kann.

Mit freundlichen Grüßen

E. Doğan

Medienbeauftragter